| ETTORI Bastien | BTS SIO 1 <sup>ère</sup> année |
|----------------|--------------------------------|
| 24 mai 2015    | Année scolaire : 2014/2015     |
| Option : SISR  | Version 1.0                    |

# **DHCP – RELAIS DHCP CISCO**

# **SOMMAIRE** :

| Objectif                      | 2                                                                                                    |
|-------------------------------|----------------------------------------------------------------------------------------------------|
| Pré-requis                    | 2                                                                                                    |
| Définitions                   | 2                                                                                                    |
| Mise en place du serveur DHCP | 3-4                                                                                                    |
| Mise en place du relais DHCP  | 4-5                                                                                                    |
| Conclusion                    | 5                                                                                                    |
|                               | Objectif<br>Pré-requis<br>Définitions<br>Mise en place du serveur DHCP<br>Mise en place du relais DHCP<br>Conclusion |

| ETTORI Bastien | BTS SIO 1 <sup>ère</sup> année |
|----------------|--------------------------------|
| 24 mai 2015    | Année scolaire : 2014/2015     |
| Option : SISR  | Version 1.0                    |

## I) <u>Objectif</u>

Ce tutoriel permet de mettre en place un serveur **DHCP** sur un routeur **Cisco** ainsi qu'un relais **DHCP** pour faire de la tolérance de panne.

### II) <u>Prérequis</u>

Pour réaliser cette procédure, nous avons besoin des équipements suivants :

| Logiciel               | Version du | Nombre de | Nombre de         | Nombre de          | Version du |
|------------------------|------------|-----------|-------------------|--------------------|------------|
| utilisé                | logiciel   | postes    | switchs           | routeurs           | Switch     |
| Cisco Packet<br>Tracer | 6.0        | 2         | 1 switch<br>Cisco | 1 routeur<br>Cisco | Cisco 2960 |

Voici le schéma sur lequel nous allons nous appuyer :

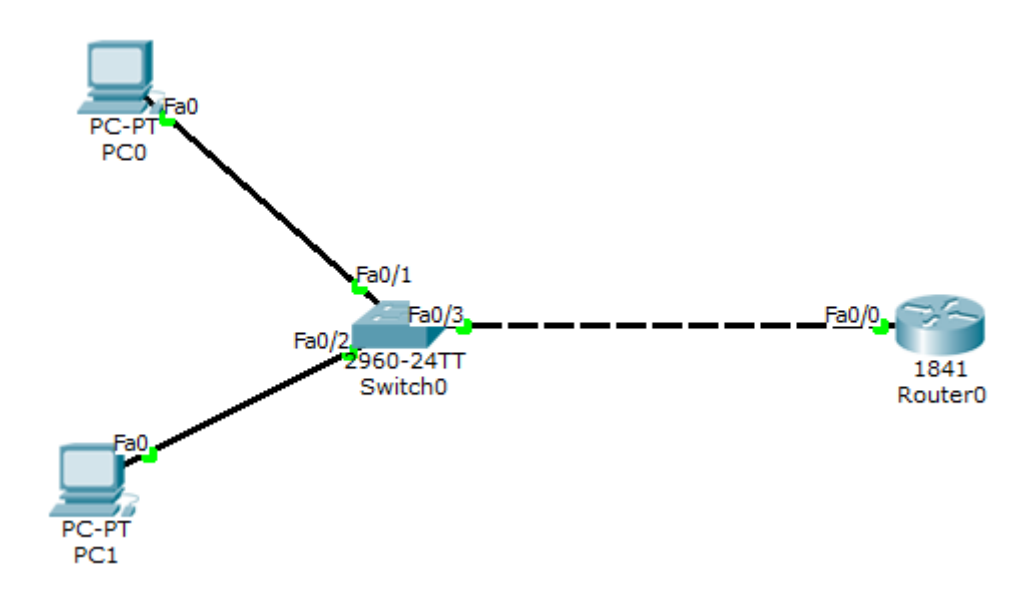

### III) <u>Définitions</u>

- Un serveur **DHCP** (**D**ynamic **H**ost **C**onfiguration **P**rotocol) permet de distribuer à un client au minimum 3 éléments : une adresse **IP**, un masque de sous-réseau et un bail **DHCP** (durée de vie de l'adresse définie) de manière automatique.
- Un relais **DHCP** permet de prendre la place du premier serveur **DHCP** si celui-ci tombe en panne. C'est-à-dire posséder un deuxième serveur **DHCP**.

| ETTORI Bastien | BTS SIO 1 <sup>ère</sup> année |
|----------------|--------------------------------|
| 24 mai 2015    | Année scolaire : 2014/2015     |
| Option : SISR  | Version 1.0                    |

#### IV) Mise en place du serveur DHCP

- Pour ce faire, nous devons taper les commandes suivantes :

```
Router>en
Router#conf t
Enter configuration commands, one per line. End with CNTL/Z.
Router(config)#ip dh
Router(config)#ip dhcp po
Router(config)#ip dhcp pool client
Router(dhcp-config)#network 192.168.10.0 255.255.255.0
Router(dhcp-config)#exit
Router(config)#ip dh
Router(config)#ip dhcp exc
Router(config)#ip dhcp excluded-address 192.168.10.10 192.168.10.99
Router(config)#exit
Router#
%SYS-5-CONFIG_I: Configured from console by console
```

Selon la plage d'adresses définie, les clients peuvent recevoir une adresse entre la **10.1** et la **10.10** car nous devons saisir une plage d'exclusion d'adresses.

- Ensuite, nous testons sur le premier poste (PCO) :

| R                              | PC0                          |   |
|--------------------------------|------------------------------|---|
| IP Configuration               |                              | Х |
| IP Configuration<br>DHCP O Sta | tic DHCP request successful. |   |
| IP Address                     | 192.168.10.2                 |   |
| Subnet Mask                    | 255.255.255.0                |   |
| Default Gateway                | 0.0.0.0                      |   |
| DNS Server                     |                              |   |

- Ensuite, nous testons sur le second poste (PC1) :

| ETTORI Bastien | BTS SIO 1 <sup>ère</sup> année |
|----------------|--------------------------------|
| 24 mai 2015    | Année scolaire : 2014/2015     |
| Option : SISR  | Version 1.0                    |

| R                | PC1           |   |
|------------------|---------------|---|
| IP Configuration |               | Х |
| IP Configuration |               |   |
| IP Address       | 192.168.10.3  |   |
| Subnet Mask      | 255.255.255.0 |   |
| Default Gateway  | 0.0.0.0       |   |
| DNS Server       |               |   |

Donc, nous pouvons constater que les 2 machines reçoivent une configuration IP automatiquement.

#### V) Mise en place d'un relais DHCP

- Ensuite, pour mettre en place le relais DHCP, nous procédons de cette manière :

```
Router#conf t
Enter configuration commands, one per line. End with CNTL/Z.
Router(config)#interface f
Router(config)#interface fastEthernet 0/0.10
Router(config-subif)#ip help
Router(config-subif)#ip helper-address 192.168.20.2
Router(config-subif)#end
Router#
%SYS-5-CONFIG_I: Configured from console by console
```

Ici, dans cet exemple, l'adresse IP du serveur DHCP est : 192.168.20.2

- Ensuite, pour vérifier la configuration **DHCP**, nous devons taper la commande suivante :

| ETTORI Bastien | BTS SIO 1 <sup>ère</sup> année |
|----------------|--------------------------------|
| 24 mai 2015    | Année scolaire : 2014/2015     |
| Option : SISR  | Version 1.0                    |

```
Router#sh run
Building configuration ...
Current configuration : 939 bytes
version 12.4
no service timestamps log datetime msec
no service timestamps debug datetime msec
no service password-encryption
.
hostname Router
T
I
T
T
ip dhcp excluded-address 192.168.10.10 192.168.10.99
ip dhcp pool client
network 192.168.10.0 255.255.255.0
```

➡ Ici, nous voyons la plage d'adresses exclue, le nom du pool d'adresse et le réseau concerné.

```
interface FastEthernet0/0.10
encapsulation dot1Q 10
ip address 192.168.10.1 255.255.255.0
ip helper-address 192.168.10.11
ip helper-address 192.168.20.2
!
interface FastEthernet0/0.20
encapsulation dot1Q 20
ip address 192.168.20.1 255.255.255.0
```

➡ Ici, nous pouvons voir la sous-interface qui a été configurée en tant que relais DHCP avec son adresse IP.

#### VI) <u>Conclusion</u>

En conclusion, nous pouvons dire que le serveur **DHCP** fonctionne correctement et que le relais **DHCP** est correctement configuré sur le réseau.